# INHOUDSOPGAVE

| Hoofdstuk 1: | Aan de slag                                                                                                    | 2                                                                                                    |
|--------------|----------------------------------------------------------------------------------------------------|----------------------------------------------------------------------------------------------------|
|              | Uitpakken en dan?                                                                                                    | 3                                                                                                    |
|              | Simkaart                                                                                                    | 4                                                                                                    |
|              | Beginscherm                                                                                                    | 4                                                                                                    |
|              | Dock                                                                                                    | 6                                                                                                    |
|              | Uitzetten                                                                                                    | 6                                                                                                    |
|              | Tikken, vegen, dubbeltikken, spreiden                                                                                                    | 7                                                                                                    |
|              | Vegen vanaf de randen van het scherm                                                                                                    | 9                                                                                                    |
|              | Vanaf de bovenrand                                                                                                    | 9                                                                                                    |
|              | Vanaf de rechterrand                                                                                                    | 10                                                                                                    |
|              | Vanaf de onderrand                                                                                                    | 11                                                                                                    |
|              | Vanaf de linkerrand                                                                                                    | 12                                                                                                    |
|              | Multitasken                                                                                                    | 13                                                                                                    |
|              | Andere app starten                                                                                                    | 14                                                                                                    |
|              | Overschakelen naar een andere app                                                                                                    | 15                                                                                                    |
|              | Apps sluiten                                                                                                    | 15                                                                                                    |
|              | Siri, de spraakassistent                                                                                                    | 16                                                                                                    |
|              | Verbinding maken met een draadloos netwerk                                                                                                    | 17                                                                                                    |
|              | Koptelefoon gebruiken                                                                                                    | 19                                                                                                    |
|              |                                                                                                    |                                                                                                    |
| Hoofdstuk 2: | De iPad en het toetsenbord                                                                                                    | 20                                                                                                    |
| Hoofdstuk 2: | <b>De iPad en het toetsenbord</b><br>Tekst invoeren                                                                                                    | <b>20</b><br>21                                                                                                    |
| Hoofdstuk 2: | <b>De iPad en het toetsenbord</b><br>Tekst invoeren<br>Zoeken op uw iPad                                                                                                    | <b>20</b><br>21<br>21                                                                                                    |
| Hoofdstuk 2: | <b>De iPad en het toetsenbord</b><br>Tekst invoeren<br>Zoeken op uw iPad<br>Cijfers intikken                                                                                                    | <b>20</b><br>21<br>21<br>23                                                                                                    |
| Hoofdstuk 2: | <b>De iPad en het toetsenbord</b><br>Tekst invoeren<br>Zoeken op uw iPad<br>Cijfers intikken<br>Zoeken op internet                                                                                                    | <b>20</b><br>21<br>21<br>23<br>24                                                                                                |
| Hoofdstuk 2: | <b>De iPad en het toetsenbord</b><br>Tekst invoeren<br>Zoeken op uw iPad<br>Cijfers intikken<br>Zoeken op internet<br>Een webadres invoeren                                                                                                    | <b>20</b><br>21<br>21<br>23<br>24<br>25                                                                                          |
| Hoofdstuk 2: | De iPad en het toetsenbord<br>Tekst invoeren<br>Zoeken op uw iPad<br>Cijfers intikken<br>Zoeken op internet<br>Een webadres invoeren<br>Schermtoetsenbord splitsen                                                                                                    | <b>20</b><br>21<br>23<br>24<br>25<br>26                                                                                          |
| Hoofdstuk 2: | De iPad en het toetsenbord<br>Tekst invoeren<br>Zoeken op uw iPad<br>Cijfers intikken<br>Zoeken op internet<br>Een webadres invoeren<br>Schermtoetsenbord splitsen<br>Notities maken                                                                                                    | <b>20</b><br>21<br>23<br>24<br>25<br>26<br>27                                                                                    |
| Hoofdstuk 2: | De iPad en het toetsenbord<br>Tekst invoeren<br>Zoeken op uw iPad<br>Cijfers intikken<br>Zoeken op internet<br>Een webadres invoeren<br>Schermtoetsenbord splitsen<br>Notities maken<br>Automatisch aanvullen                                                                                                    | <b>20</b><br>21<br>23<br>24<br>25<br>26<br>27<br>27                                                                              |
| Hoofdstuk 2: | De iPad en het toetsenbord<br>Tekst invoeren<br>Zoeken op uw iPad<br>Cijfers intikken<br>Zoeken op internet<br>Een webadres invoeren<br>Schermtoetsenbord splitsen<br>Notities maken<br>Automatisch aanvullen<br>Meer hoofdletters                                                                                                    | <b>20</b><br>21<br>23<br>24<br>25<br>26<br>27<br>27<br>27<br>27                                                                  |
| Hoofdstuk 2: | De iPad en het toetsenbord<br>Tekst invoeren<br>Zoeken op uw iPad<br>Cijfers intikken<br>Zoeken op internet<br>Een webadres invoeren<br>Schermtoetsenbord splitsen<br>Notities maken<br>Automatisch aanvullen<br>Meer hoofdletters<br>Letters met accenten invoeren                                                                                                    | <b>20</b><br>21<br>23<br>24<br>25<br>26<br>27<br>27<br>27<br>29<br>31                                                            |
| Hoofdstuk 2: | De iPad en het toetsenbord<br>Tekst invoeren<br>Zoeken op uw iPad<br>Cijfers intikken<br>Zoeken op internet<br>Een webadres invoeren<br>Schermtoetsenbord splitsen<br>Notities maken<br>Automatisch aanvullen<br>Meer hoofdletters<br>Letters met accenten invoeren<br>QWERTY en AZERTY                                                                                                    | 20<br>21<br>23<br>24<br>25<br>26<br>27<br>27<br>27<br>29<br>31<br>32                                                             |
| Hoofdstuk 2: | De iPad en het toetsenbord<br>Tekst invoeren<br>Zoeken op uw iPad<br>Cijfers intikken<br>Zoeken op internet<br>Een webadres invoeren<br>Schermtoetsenbord splitsen<br>Notities maken<br>Automatisch aanvullen<br>Meer hoofdletters<br>Letters met accenten invoeren<br>QWERTY en AZERTY<br>Nieuwe toetsenborden                                                                                                    | 20<br>21<br>23<br>24<br>25<br>26<br>27<br>27<br>27<br>29<br>31<br>32<br>35                                                       |
| Hoofdstuk 2: | De iPad en het toetsenbord<br>Tekst invoeren<br>Zoeken op uw iPad<br>Cijfers intikken<br>Zoeken op internet<br>Een webadres invoeren<br>Schermtoetsenbord splitsen<br>Notities maken<br>Automatisch aanvullen<br>Meer hoofdletters<br>Letters met accenten invoeren<br>QWERTY en AZERTY<br>Nieuwe toetsenborden<br>Met trefwoorden gaat het sneller                                                                                   | 20<br>21<br>23<br>24<br>25<br>26<br>27<br>27<br>27<br>29<br>31<br>32<br>35<br>35                                                 |
| Hoofdstuk 2: | De iPad en het toetsenbord<br>Tekst invoeren<br>Zoeken op uw iPad<br>Cijfers intikken<br>Zoeken op internet<br>Een webadres invoeren<br>Schermtoetsenbord splitsen<br>Notities maken<br>Automatisch aanvullen<br>Meer hoofdletters<br>Letters met accenten invoeren<br>QWERTY en AZERTY<br>Nieuwe toetsenborden<br>Met trefwoorden gaat het sneller<br>Draadloos toetsenbord                                                          | 20<br>21<br>21<br>23<br>24<br>25<br>26<br>27<br>27<br>27<br>29<br>31<br>32<br>35<br>35<br>35                                     |
| Hoofdstuk 2: | De iPad en het toetsenbord<br>Tekst invoeren<br>Zoeken op uw iPad<br>Cijfers intikken<br>Zoeken op internet<br>Een webadres invoeren<br>Schermtoetsenbord splitsen<br>Notities maken<br>Automatisch aanvullen<br>Meer hoofdletters<br>Letters met accenten invoeren<br>QWERTY en AZERTY<br>Nieuwe toetsenborden<br>Met trefwoorden gaat het sneller<br>Draadloos toetsenbord<br>Bluetooth                                             | 20<br>21<br>23<br>24<br>25<br>26<br>27<br>27<br>29<br>31<br>32<br>35<br>35<br>35<br>36<br>36                                     |
| Hoofdstuk 2: | De iPad en het toetsenbord<br>Tekst invoeren<br>Zoeken op uw iPad<br>Cijfers intikken<br>Zoeken op internet<br>Een webadres invoeren<br>Schermtoetsenbord splitsen<br>Notities maken<br>Automatisch aanvullen<br>Meer hoofdletters<br>Letters met accenten invoeren<br>QWERTY en AZERTY<br>Nieuwe toetsenborden<br>Met trefwoorden gaat het sneller<br>Draadloos toetsenbord<br>Bluetooth<br>Verbinding maken                         | 20<br>21<br>21<br>23<br>24<br>25<br>26<br>27<br>27<br>27<br>29<br>31<br>32<br>35<br>35<br>35<br>36<br>36<br>36                   |
| Hoofdstuk 2: | De iPad en het toetsenbord<br>Tekst invoeren<br>Zoeken op uw iPad<br>Cijfers intikken<br>Zoeken op internet<br>Een webadres invoeren<br>Schermtoetsenbord splitsen<br>Notities maken<br>Automatisch aanvullen<br>Meer hoofdletters<br>Letters met accenten invoeren<br>QWERTY en AZERTY<br>Nieuwe toetsenborden<br>Met trefwoorden gaat het sneller<br>Draadloos toetsenbord<br>Bluetooth<br>Verbinding maken<br>Verbinding verbreken | 20<br>21<br>21<br>23<br>24<br>25<br>26<br>27<br>27<br>27<br>29<br>31<br>32<br>35<br>35<br>35<br>35<br>36<br>36<br>36<br>36<br>37 |

| Hoofdstuk 3: | Surfen met Safari                      | 40 |
|--------------|----------------------------------------|----|
|              | Safari                                 | 41 |
|              | Adresbalk                              | 42 |
|              | Surfen met hyperlinks                  | 42 |
|              | Vorige en volgende                     | 43 |
|              | Hyperlinks op een andere manier        | 45 |
|              | Bladwijzers en geschiedenis            | 46 |
|              | iPad-gebruikershandleiding             | 46 |
|              | Een pagina toevoegen als bladwijzer    | 47 |
|              | Bladwijzer verwijderen                 | 48 |
|              | Geschiedenis wissen                    | 48 |
|              | Tabbladen                              | 49 |
|              | Webfragmenten                          | 49 |
|              | Websites en apps                       | 50 |
|              | Website doet het niet                  | 52 |
| Hoofdstuk 4: | E-mail                                 | 54 |
|              | Elektronische post                     | 55 |
|              | Account                                | 55 |
|              | Gmail                                  | 56 |
|              | iCloud                                 | 58 |
|              | Anders                                 | 59 |
|              | Postbussen en mappen                   | 61 |
|              | Berichten verwijderen                  | 62 |
|              | Berichten selecteren om te verwijderen | 63 |
|              | Handtekening?                          | 64 |
|              | Mail opstellen                         | 65 |
|              | Controleren?                           | 66 |
|              | Mail lezen                             | 67 |
|              | VIP                                    | 68 |
|              | Hyperlink                              | 69 |
|              | Beantwoorden                           | 69 |
|              | Berichten met een bijlage              | 70 |
|              | Zelf een bijlage meesturen             | 73 |
|              | Foto of video meesturen                | 75 |
|              | Doorsturen                             | 75 |
|              | Berichten ordenen                      | 76 |
| Hoofdstuk 5: | Met foto's werken                      | 78 |
|              | Welke mogelijkheden heeft de camera?   | 79 |
|              | Scherpstellen                          | 80 |
|              | Uitsnede bepalen                       | 80 |
|              | Belichting opnieuw instellen           | 81 |
|              | Foto maken                             | 81 |
|              | Locatievoorzieningen                   | 82 |
|              | Notities, waar naartoe?                | 82 |
|              | Tussendoor foto's bekijken             | 83 |
|              | Mislukte opname verwijderen            | 84 |
|              | Diavertoning                           | 84 |
|              | Waar is dat museum?                    | 85 |
|              | Waar zijn die foto's gemaakt?          | 86 |
|              | -                                      |    |

|              | Foto's uit een digitale camera importeren | 87  |
|--------------|-------------------------------------------|-----|
|              | SD-kaart gebruiken                        | 87  |
|              | USB-connector                             | 88  |
|              | Uitwisselen met iTunes en/of Foto's       | 88  |
|              | iTunes                                    | 89  |
|              | Albums, gezichten en gebeurtenissen       | 90  |
|              | Foto's op uw computer                     | 90  |
|              | Fotostream                                | 91  |
|              | Afdrukken                                 | 91  |
|              | AirPrint                                  | 91  |
|              | HP ePrint Photo 3.0                       | 92  |
| Hoofdstuk 6: | Kaarten                                   | 94  |
|              | Nieuwe app Kaarten                        | 95  |
|              | Hoe druk is het op de weg?                | 97  |
|              | Andere kaartweergaven                     | 97  |
|              | Amsterdam: informatie en route plannen    | 98  |
|              | Lopen naar Centraal Station               | 100 |
|              | Route van Amsterdam naar Leeuwarden       | 102 |
|              | Lijst                                     | 103 |
|              | Duidelijke aanwijzingen                   | 104 |
|              | 3D-weergave                               | 104 |
|              | lets eten in de omgeving?                 | 106 |
| Hoofdstuk 7: | Muziek                                    | 108 |
|              | Muziek                                    | 109 |
|              | Muziek kopen                              | 109 |
|              | iTunes                                    | 110 |
|              | Muziek afspelen                           | 113 |
|              | Muziek                                    | 113 |
|              | Volume                                    | 114 |
|              | Koptelefoon                               | 115 |
|              | Andere weergave                           | 115 |
|              | Ondertussen iets anders doen              | 116 |
|              | Volgend nummer                            | 117 |
|              | Albums                                    | 117 |
|              | Shuffle/herhalen                          | 118 |
|              | Zoeken                                    | 118 |
|              | Een eigen cd op de iPad zetten            | 120 |
|              | Zelf overzetten naar de iPad              | 121 |
|              | Afspeellijsten                            | 121 |
| Hoofdstuk 8: | Ontspannen                                | 124 |
|              | Op de bank                                | 125 |
|              | Game Center                               | 125 |
|              | Aanmelden                                 | 125 |
|              | Instellingen aanpassen                    | 129 |
|              | Filmpjes                                  | 129 |
|              | Video's                                   | 129 |
|              | YouTube                                   | 132 |
|              | Delen                                     | 134 |
|              |                                           |     |

|               | Favorieten/Afspeellijst                   | 134 |
|---------------|-------------------------------------------|-----|
|               | Televisie kijken                          | 134 |
|               | Uitzending gemist                         | 135 |
|               | Smart TV                                  | 136 |
|               | Boeken lezen                              | 137 |
|               | Boekenkast opruimen                       | 139 |
|               | Miniatuurweergave                         | 140 |
|               | Andere boekwinkels                        | 140 |
| Hoofdstuk 9:  | Gegevens uitwisselen                      | 142 |
|               | Selecteren                                | 143 |
|               | Vergrootglas                              | 143 |
|               | Toetsenbord gebruiken als trackpad        | 144 |
|               | Tekeningen maken                          | 145 |
|               | Safari                                    | 148 |
|               | Een woord selecteren                      | 148 |
|               | De selectie aanpassen                     | 149 |
|               | Een afbeelding selecteren                 | 150 |
|               | Knippen/kopiëren                          | 150 |
|               | Plakken                                   | 151 |
| Hoofdstuk 10: | Contactpersonen                           | 152 |
|               | Adresboek                                 | 153 |
|               | Contacten                                 | 153 |
|               | Nieuwe gegevens invoeren                  | 153 |
|               | Een visitekaartje gebruiken               | 156 |
|               | E-mail naar een contactpersoon            | 157 |
|               | Internationaal adres toevoegen            | 158 |
|               | Kaart opvragen of een route plannen       | 158 |
|               | Contactpersoon zoeken                     | 159 |
|               | FaceTime                                  | 160 |
|               | U wordt gebeld                            | 160 |
|               | Nummerherkenning?                         | 160 |
|               | Even de microfoon uit                     | 161 |
|               | Gesprek beëindigen                        | 161 |
|               | Zelfbellen                                | 161 |
|               | Wisselen van camera                       | 162 |
|               | Beeld-in-beeldvenster                     | 162 |
|               | Gesprek gemist                            | 162 |
|               | Andere manieren om contact te leggen      | 163 |
|               | Berichten                                 | 164 |
|               | Praten in plaats van typen                | 164 |
|               | Dicteren                                  | 165 |
|               | I witter                                  | 166 |
|               | volgen en gevolgd worden, dat is de vraag | 166 |
|               | Hashtag                                   | 16/ |
|               | i renas                                   | 16/ |
|               | Facebook                                  | 167 |
|               | Privacy                                   | 168 |
|               | LEUK                                      | 169 |

| Hoofdstuk 11: | Agenda                               | 170 |
|---------------|--------------------------------------|-----|
|               | Weergaven van de agenda              | 171 |
|               | Afspraak maken                       | 173 |
|               | Herinnering                          | 174 |
|               | Afspraak wijzigen                    | 175 |
|               | Afspraak verwijderen                 | 176 |
|               | Afspraak maken vanuit e-mail         | 176 |
|               | Herhaalde afspraak vastleggen        | 177 |
|               | Privé en zakelijk gescheiden houden  | 178 |
|               | Andere agenda's koppelen             | 178 |
|               | Zoeken                               | 179 |
|               | Instellingen                         | 179 |
|               | Weeknummers                          | 179 |
|               | Afspraken bekijken                   | 180 |
|               | Wekker                               | 180 |
| Hoofdstuk 12: | Nieuwe toepassingen                  | 184 |
|               | iBooks                               | 185 |
|               | Website Bruna                        | 185 |
|               | Bluefire Reader                      | 186 |
|               | Boeken of tijdschriften kopen        | 189 |
|               | Andere apps                          | 190 |
| Hoofdstuk 13: | Uw iPad onderhouden                  | 192 |
|               | Het beginscherm                      | 193 |
|               | Apps verplaatsen                     | 193 |
|               | Meerdere apps in een map             | 195 |
|               | Apps uit een map gebruiken           | 195 |
|               | App verwijderen                      | 196 |
|               | iTunes                               | 196 |
|               | Hoe vol is mijn iPad?                | 196 |
|               | Oeps, per ongeluk een app verwijderd | 197 |
|               | Nieuwe apps: instellingen            | 198 |
|               | Achtergrond instellen                | 199 |
|               | Updates                              | 200 |
|               | Systeemupdate                        | 202 |
|               | Berichtencentrum                     | 202 |
|               | Index                                | 203 |

# **::AAN DE SLAG**

## **U LEERT IN DIT HOOFDSTUK:**

- De iPad klaarmaken voor gebruik.
- Waar de knoppen voor dienen.
- Welke aansluitingen beschikbaar zijn.
- Hoe u opdrachten kunt geven.

## ::01 AAN DE SLAG

Na het uitpakken van de iPad wilt u natuurlijk zo snel mogelijk aan de slag. Op een klein kaartje staat precies wat u moet doen: de aan-uitknop ingedrukt houden tot het Apple-logo verschijnt en vervolgens onder meer de juiste taal en het land selecteren. Daarna kunt u meteen aan de slag. U geeft opdrachten door het scherm op verschillende manieren aan te raken. In dit hoofdstuk wordt het algemene gebruik beschreven.

## **UITPAKKEN EN DAN?**

Hebt u een nieuwe iPad gekocht, dan wilt u er natuurlijk meteen gebruik van maken. Op kleine kaartjes in de verpakking staat op de voorkant een afbeelding met beschrijvingen van de knoppen en er wordt ook aangegeven waar de eventuele simkaarthouder zich bevindt. Op de achterkant staat beschreven hoe u de iPad in gebruik neemt.

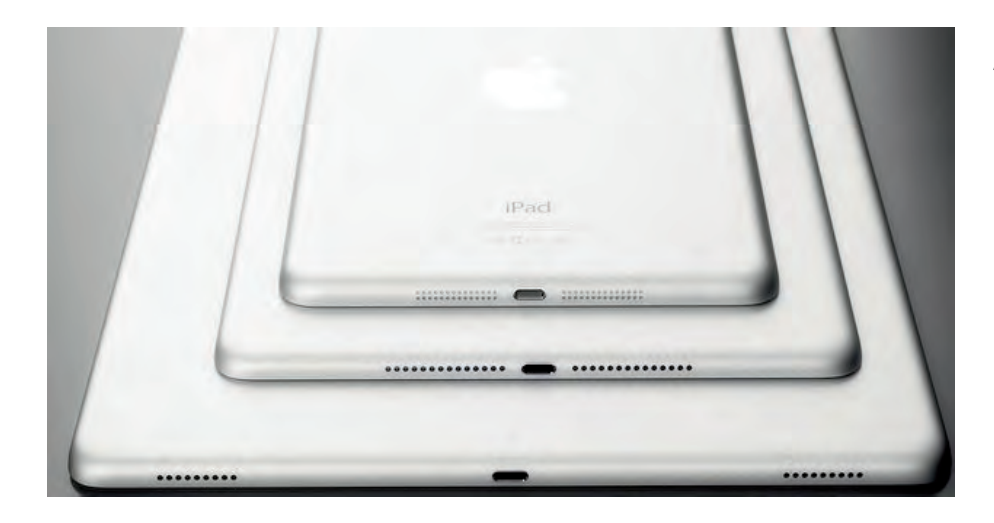

De aan-uitknop aan de bovenkant van de iPad is snel gevonden. Als u deze knop wat langer ingedrukt houdt, wordt het apparaat ingeschakeld. Volg daarna de aanwijzingen op het scherm en selecteer het juiste land (onder meer voor de tijdsaanduiding) en de taal. Na enkele ogenblikken is de iPad klaar voor gebruik. Afbeelding 1.1 De iPad is er vanaf het najaar van 2016 in drie uitvoeringen voor wat betreft de afmetingen.

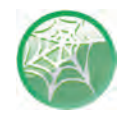

## Oudere iPads en iTunes

Oudere versies van de iPad moeten eerst met iTunes van de juiste software worden voorzien. Op de nieuwe iPad is iTunes alleen nodig om de uitwisseling tussen gegevens op uw iPad en een computer in te stellen. U kunt iTunes downloaden van **www.itunes.com/nl/download**.

Geen simkaart 穼

Afbeelding 1.2 De simkaart moet er nog in.

#### > schuif om te ontgreeselen

Afbeelding 1.3 Schuiven om te ontgrendelen.

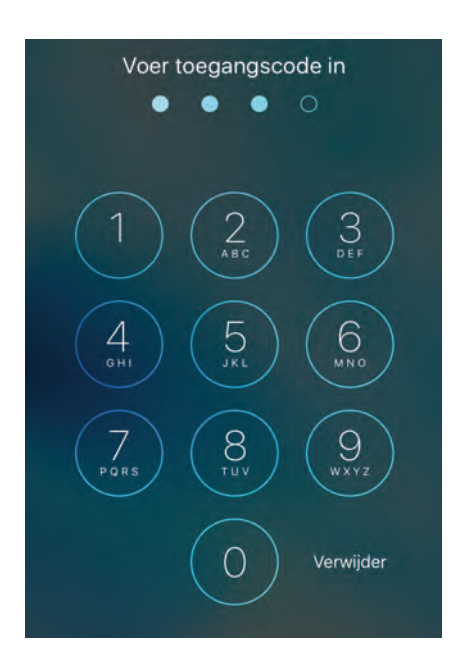

Afbeelding 1.4 Voer de eenvoudige code in.

#### **SIMKAART**

Hebt u een 4G-model gekocht (3G bij de iPad 3 en ouder), dan verschijnt eventueel de melding dat er geen simkaart is geïnstalleerd. Dat maakt verder niet uit, die kan ook later worden aangebracht.

Onderaan staat de melding **> schuif om te ontgrendelen**. Na het aanzetten wordt dit de eerste interactie met het scherm. Verderop in dit hoofdstuk komt u de verschillende benamingen en handelingen op het scherm tegen, zoals tikken, vegen, knijpen en spreiden.

- 1 Plaats een vinger op de tekst > schuif om te ontgrendelen.
- 2 Beweeg uw vinger nu over het scherm naar rechts. Hierdoor versleept u de schuifknop.

Het apparaat wordt geactiveerd en u krijgt het beginscherm te zien. Is een codeslot ingesteld, dan verschijnt het beginscherm nog niet maar moet u de code intoetsen. Een eenvoudige code bestaat uit vier cijfers. Hebt u het nieuwste model in handen, dan kan het apparaat ook zo ingesteld worden dat uw vingerafdruk wordt gebruikt om te controleren of u de iPad mag gebruiken. Plaats na het aanzetten de vinger dan op de thuisknop, de ronde knop aan de onderkant, en wacht tot het beginscherm verschijnt. Het beginscherm verschijnt na het invoeren van de code of het herkennen van de vingerafdruk. Het kan ook voorkomen dat u pas na enkele minuten gevraagd wordt om de toegangscode in te voeren.

3 Vul, als hierom gevraagd wordt, de toegangscode in.

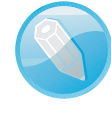

## Invoervak in plaats van cijfers

Ziet u geen cijfers maar een invoervak met aan de onderkant het toetsenbord, dan is er geen eenvoudige code ingesteld. U kunt dan zowel letters als cijfers gebruiken. De lengte van de code is dan ook variabel. Zo'n code is veiliger, maar kan ook lastiger zijn om te onthouden.

## **BEGINSCHERM**

Na het aanzetten van de iPad verschijnt het beginscherm. Hierop ziet u afbeeldingen, appsymbolen (ook wel iconen of pictogrammen genoemd). Door op zo'n appsymbool te tikken (licht op het scherm drukken) start u de bijbehorende toepassing (app is de afkorting van *application*, toepassing). Drukt u tijdens het uitvoeren van een app op de thuisknop, de ronde knop aan de korte zijde, dan verschijnt het beginscherm weer. Draait u de iPad, dan wordt het beginscherm aangepast en worden de appsymbolen opnieuw gerangschikt. Ook in diverse apps wordt de inhoud van het beeld automatisch aan de stand van de iPad aangepast.

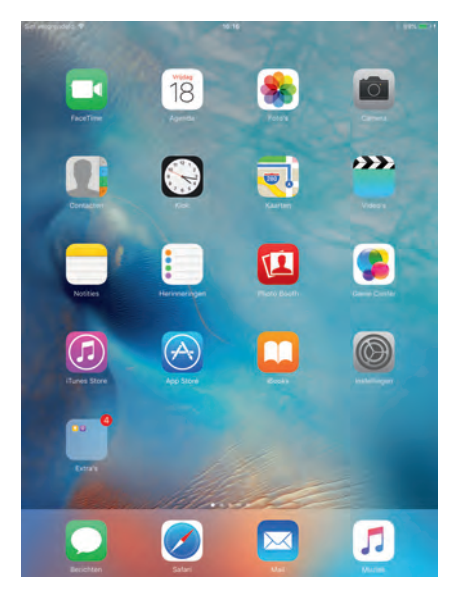

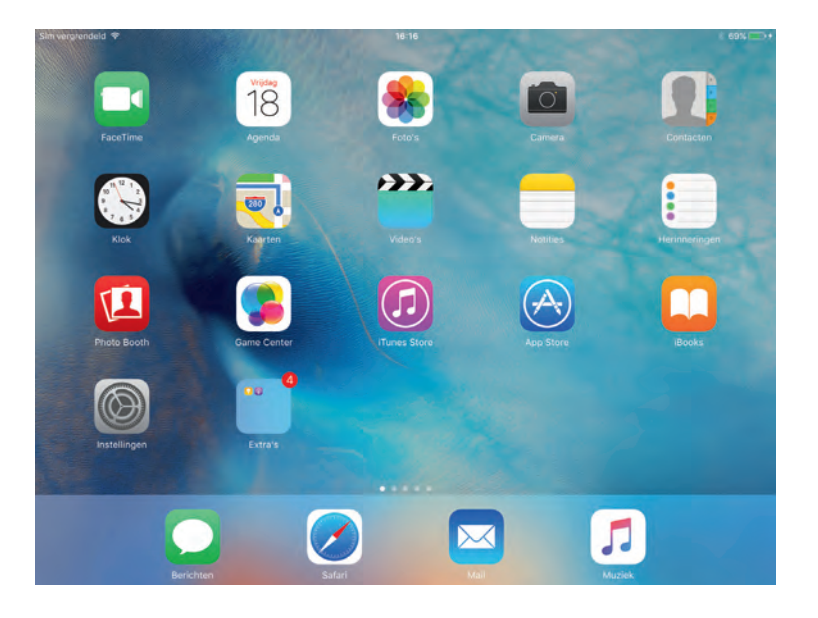

De zijschakelaar kan worden gebruikt om het draaien van het beeld te verhinderen. Hiervoor moet u wel de instelling van de zijschakelaar aanpassen. Standaard is deze bedoeld om het geluid uit te schakelen. U vindt deze optie bij de instellingen: tik op **Instellingen** en tik dan in de categorie **Algemeen** bij **Functie zijschakelaar** op de vermelding **Rotatievergrendeling**. Hebt u een iPad Air 2 dan gebruikt u het bedieningspaneel om deze instelling aan te passen. Het aanpassen van de instellingen komt in hoofdstuk 13 uitgebreid aan de orde. Afbeelding 1.5 (links) Het beginscherm met de smalle kant boven.

Afbeelding 1.6 (rechts) De iPad is gedraaid en het scherm is aangepast.

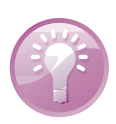

#### Vergrendelen

Het is mogelijk het beeld te vergrendelen door vanaf de onderkant van de iPad naar boven te vegen. Het bedieningspaneel verschijnt. Tik dan op de knop met het hangslotje en de schermstand wordt vergrendeld. Ziet u in plaats van een hangslotje een klok met een klepel dan wordt de zijschakelaar gebruikt voor het in- en uitschakelen van het geluid. Verderop in dit hoofdstuk worden deze bewegingen uitgelegd. Zit uw iPad in een hoes, dan kan het wel eens moeilijk zijn om laag genoeg te beginnen met slepen. Het is dan beter de iPad even uit het hoesje te halen. Begin op de rand buiten het scherm en sleep dan naar boven.

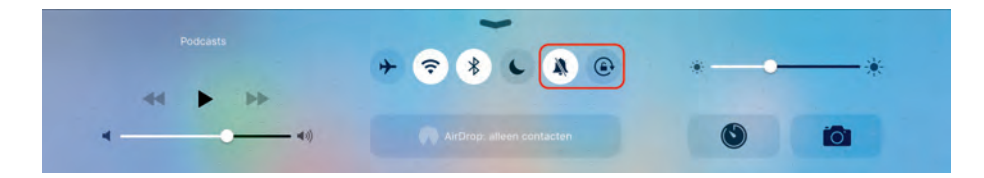

Afbeelding 1.7 Het bedieningspaneel op een iPad Air 2.

#### Afbeelding 1.8

Functie geluid uit in het bedieningspaneel op een oudere iPad.

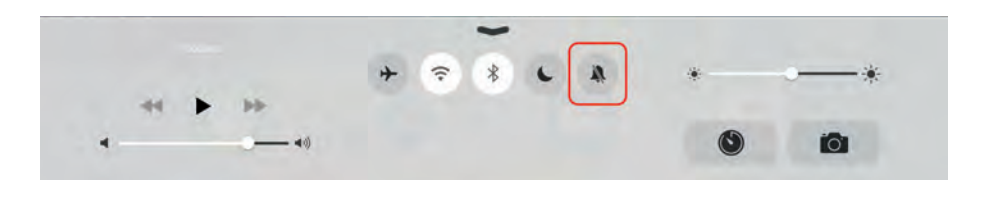

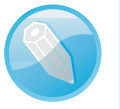

## iPad 1

Op een iPad 1 ontbreken de apps FaceTime, Camera en Photo Booth. Bovendien is de vormgeving anders, omdat iOS 7 en latere versies niet op deze serie iPads kunnen worden gebruikt. iOS is de naam van het besturingssysteem op de iPad. Dit Operating System zorgt ervoor dat u met de iPad kunt werken.

## DOCK

Aan de onderkant van het scherm ziet u het Dock met de apps Berichten, Safari, Mail en Muziek. Deze apps worden zo vaak gebruikt dat ze een speciale plek op het beginscherm hebben gekregen. Dit beginscherm bestaat eigenlijk uit meerdere schermen naast elkaar. Hierdoor is het mogelijk nieuwe apps op uw iPad weer te geven. In hoofdstuk 10 wordt het zoeken naar nieuwe apps behandeld. Net boven het Dock ziet u een aantal stippen, de meeste lichtblauw en één wit. De witte stip geeft aan welk beginscherm op dat moment in beeld is.

Afbeelding 1.9 Het Dock en de stippen voor de beginschermen er vlak boven.

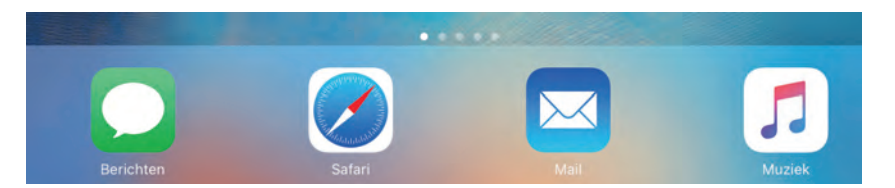

## UITZETTEN

Drukt u de aan-uitknop aan de bovenkant van de iPad kort in, dan vergrendelt u de iPad. Hiermee wordt de iPad in sluimerstand gebracht en ziet u niets op het scherm. Was u naar muziek aan het luisteren, dan zult u merken dat het afspelen van de muziek wel doorgaat. Druk opnieuw op de aan-uitknop of druk op de thuisknop en sleep daarna over de onderkant van het scherm van links naar rechts, of plaats uw vinger op de thuisknop om de iPad uit de sluimerstand te halen.

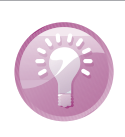

#### Smart Cover

Gebruikt u uw iPad met Smart Cover, dan wordt het apparaat in de sluimerstand gezet wanneer u de klep sluit. Wilt u de iPad echt uitschakelen, dan houdt u de aan-uitknop enkele seconden ingedrukt. Er verschijnt een witte, ronde schuifknop met daarachter de tekst **zet uit** aan de bovenkant van het beeld. Versleept u deze ronde knop naar rechts, dan schakelt u de iPad echt uit, maar u kunt zich nog bedenken door op de knop **Annuleer** te tikken.

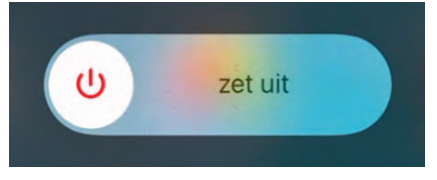

Afbeelding 1.10 Zet de iPad echt uit.

## TIKKEN, VEGEN, DUBBELTIKKEN, SPREIDEN

In de kop leest u inderdaad de termen voor de handelingen die gebruikt worden om met de vingers opdrachten te geven. Immers, een muis ontbreekt en het scherm is aanraakgevoelig. Op de voorkant zit maar één knop, de thuisknop, maar die hebt u al ontdekt. Ook dat is een multifunctionele knop, want het is mogelijk de knop één keer of twee keer in te drukken of ingedrukt te houden. De tabel geeft een overzicht van de benamingen, de handeling en het effect.

| Benaming     | Afbeelding | Handeling                                                                          | Effect                                                                                                    |
|--------------|------------|------------------------------------------------------------------------------------|----------------------------------------------------------------------------------------------------|
| Tikken       | 0          | Eén keer kort op het scherm<br>drukken met één vinger.                             | Een knop op het scherm indrukken, een app<br>starten, een letter typen met het<br>schermtoetsenbord.                                                                                                    |
|              | 00         | Eenmaal tikken met twee<br>vingers.                                                | Uitzoomen bij foto's en kaarten. Bij kaarten<br>kan op deze manier in stappen uitgezoomd<br>worden.                                                                                                    |
| Dubbeltikken |            | Twee keer vrij snel achter<br>elkaar op het scherm<br>drukken (met één vinger).    | Bijvoorbeeld in de webbrowser Safari tekst<br>aanpassen zodat deze precies in de breedte<br>van het scherm past, of in Foto's een foto<br>vergroten of weer verkleinen (de plek<br>waarop u dubbeltikt is daarbij belangrijk). |
| Vegen        | 5          | Met één vinger over<br>het scherm bewegen<br>(slepen).                             | Bijvoorbeeld om de iPad te ontgrendelen,<br>maar ook om door foto's te bladeren of van<br>beginscherm te wisselen.                                                                                                    |
|              |            | Met vier of vijf vingers van<br>links naar rechts of rechts<br>naar links bewegen. | Wisselen van actieve app.                                                                                                    |
|              | Ŵ          | Met vier of vijf vingers van<br>beneden naar<br>boven bewegen.                     | Geeft het multitaskingscherm weer. Dit is<br>een overzicht van de actieve apps.                                                                                                    |
| Knijpen      | 1          | Twee vingers op het scherm<br>naar elkaar toe bewegen.                             | Tekst of foto's verkleinen, een aantal foto's weer samenvatten in een stapel.                                                                                                    |
|              | Ŵ          | In een toepassing vier of<br>vijf vingers naar elkaar toe<br>bewegen.              | Terug naar het beginscherm.                                                                                                    |

| Benaming | Afbeelding | Handeling                                         | Effect                                                                                 |
|----------|------------|---------------------------------------------------|----------------------------------------------------------------------------------------|
| Spreiden | ~          | Twee vingers op het<br>scherm uit elkaar bewegen. | Tekst of foto's vergroten, een stapel foto's openen om individuele foto's te bekijken. |

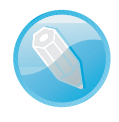

#### Gestures

Gaat u op internet naar deze handelingen zoeken, gebruik dan de Engelse benaming *gestures*.

Afbeelding 1.11 Een afbeelding, helemaal uitgezoomd.

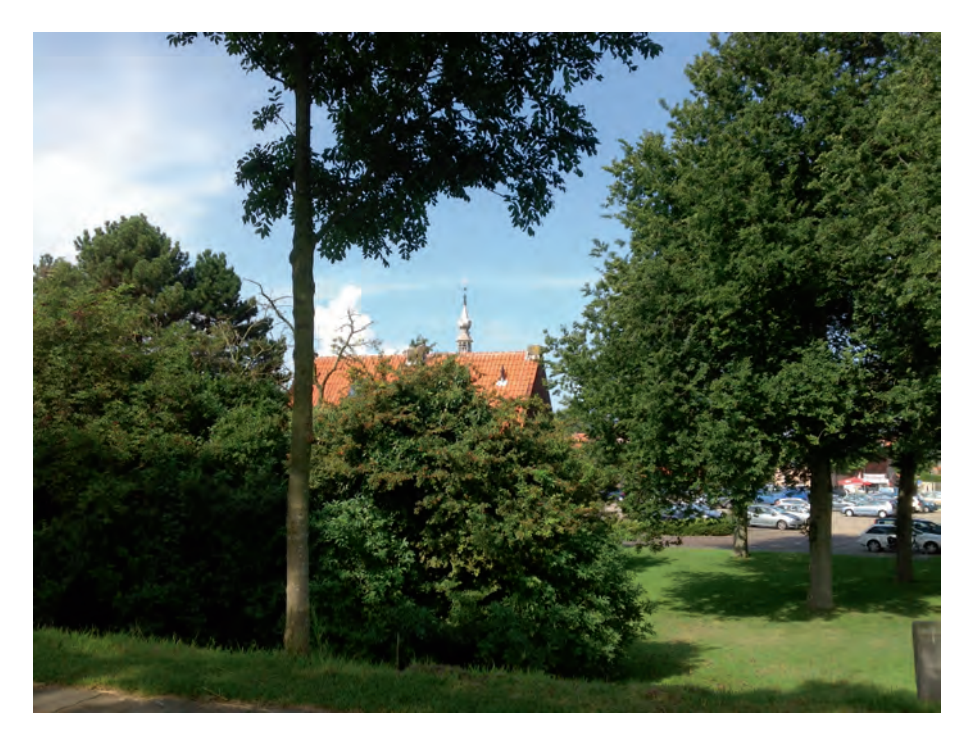

Afbeelding 1.12 Diezelfde afbeelding na dubbeltikken.

![](_page_11_Picture_8.jpeg)

Met deze handelingen bent u in staat opdrachten op de iPad uit te voeren. Dankzij de zogenoemde Multitasking-gebaren kunt u gemakkelijker schakelen tussen verschillende apps. Deze Multitasking-gebaren kunt u inschakelen bij de instellingen van uw iPad (**Instellingen**, **Algemeen**, **Multitasking**, **Gebaren**).

## **VEGEN VANAF DE RANDEN VAN HET SCHERM**

Om het scherm van de iPad ziet u een witte of zwarte rand, met daarin onder andere de thuisknop en de camera. Veegt u vanaf die rand met uw vinger over het scherm, dan kunt u een overzicht krijgen van de activiteiten die op die dag gepland zijn, gaan zoeken, een andere app starten of instellingen wijzigen.

![](_page_12_Picture_3.jpeg)

Afbeelding 1.13 Veeg echt vanaf de rand.

## VANAF DE BOVENRAND

Veeg vanaf de bovenrand van uw iPad (het maakt niet uit of u deze staand of liggend gebruikt) op het scherm. Er verschijnt een overzicht met aan de linkerkant vermeldingen in uw agenda en rechts eventuele meldingen of de tekst **Geen meldingen**. Aan de onderkant ziet u een knop waarmee u dit scherm weer omhoog kunt schuiven.

- 1 Veeg vanaf de bovenrand op het scherm.
- 2 Bekijk het overzicht.
- 3 Veeg vanaf de onderkant naar boven.
- 4 Het overzicht is verdwenen.

![](_page_12_Picture_11.jpeg)

## Thuisknop

Het overzicht verdwijnt ook wanneer u de thuisknop een keer indrukt.

Afbeelding 1.14 Overzicht van geplande taken en meldingen.

| iPad 🗢 |                                              | 09:53 |                | \$ 73% ■0 |
|--------|----------------------------------------------|-------|----------------|-----------|
|        | Maandag<br>21 september                      |       |                |           |
|        | J Agenda                                     |       |                |           |
|        | 20:00 Puur Zeewolde<br>Gemeentehuis Zeewolde |       |                |           |
|        | 21:00                                        |       | Geen meldingen |           |
| -      | Wijzig                                       | -     |                |           |
|        |                                              |       |                |           |
|        |                                              |       |                |           |
|        |                                              | ~     |                |           |

Veegt u niet echt vanaf de rand en op een beginscherm naar het midden, dan verschijnt de zoekbalk en een overzicht van apps die u vaker hebt gebruikt.

![](_page_13_Picture_4.jpeg)

## Afbeelding 1.15

Sleep op een beginscherm naar beneden en de zoekbalk verschijnt.

## VANAF DE RECHTERRAND

Hebt u een nieuwere iPad, dat wil zeggen een iPad Air of Air 2 of een iPad mini vanaf versie 2, dan kunt u ook van de rechterrand op het scherm slepen. Aan de rechterkant verschijnt dan een overzicht van apps op uw iPad. Deze lijst kunt u naar boven of naar beneden slepen waardoor andere apps getoond worden. Tik op een app om deze te starten. Hebt u geen app in beeld maar een van de beginschermen dan verschijnt een volgend beginscherm.

- 1 Veeg vanaf de rechterrand op het scherm.
- 2 Bekijk het overzicht met apps.
- 3 Veeg het overzicht naar boven of beneden.
- 4 U kunt nu een nieuwe app starten.
- 5 Veeg met de linkerrand van het overzicht naar rechts en het overzicht van apps verdwijnt.

| iPad 🗢         | 09:59               |               |
|----------------|---------------------|---------------|
| september 2015 | Dag Week Maand Jaar |               |
|                |                     |               |
|                |                     |               |
|                |                     | Berichten     |
|                |                     |               |
|                |                     |               |
|                |                     | Mail          |
|                |                     |               |
|                |                     |               |
|                |                     |               |
|                |                     | Herinneringen |
| Vandaag        | Agenda's            |               |

VANAF DE ONDERRAND

Om de belangrijkste instellingen aan te passen, maakt u gebruik van het slepen vanaf de onderrand op het scherm. In de half doorzichtige balk die dan verschijnt kunt u onder andere het volume en de helderheid aanpassen, vliegtuigmodus, wifi en bluetooth in-/uitschakelen de functie van de zijschakelaar instellen, bestanden delen via Airdrop en de camera of de timer in gebruik nemen. De afbeelding is van een iPad Air 2, daarop ziet u zowel de knop voor de functie van de zijschakelaar waarmee het geluid kan worden uitgezet en de knop voor het voorkomen van het draaien van het beeld. Op oudere iPads ziet u maar één knop, die afhangt van de instellingen van de zijschakelaar.

- 1 Veeg vanaf de onderrand op het scherm.
- 2 Bekijk de belangrijkste instellingen.
- 3 Veeg de rand weer naar beneden.
- 4 Het overzicht is verdwenen.

Afbeelding 1.16 Zo kunt u een nieuwe app starten.

Afbeelding 1.17 Zo kunt u de belangrijkste instellingen aanpassen.

![](_page_15_Picture_2.jpeg)

## VANAF DE LINKERRAND

Hebt u het eerste beginscherm in beeld en veegt u dan naar rechts, dit hoeft niet per se vanaf de rand, dan verschijnt de zoekbalk met daaronder suggesties van personen met wie u contact hebt gehad, apps waarmee u aan het werk bent of bent geweest en een overzicht van de belangrijkste punten in het nieuws. Veegt u midden op het scherm naar links, dan verdwijnt het overzicht weer. Helaas werkt deze handeling niet op oudere iPads!

- 1 Veeg vanaf de linkerrand op het scherm.
- 2 Bekijk het overzicht.
- 3 Veeg naar links.
- 4 Het overzicht is verdwenen.

![](_page_15_Figure_9.jpeg)

Afbeelding 1.18 Snel contact opnemen of zoeken op uw iPad.

## **MULTITASKEN**

Het tegelijkertijd uitvoeren van meerdere taken wordt aangeduid met de term 'multitasken'. En dat is wat de iPad kan. Zo is het mogelijk naar muziek te luisteren en ondertussen over internet te surfen. Hebt u een iPad Air 2 of een iPad mini 4, dan kunt u zelfs apps naast elkaar op het scherm zetten. Geopende apps worden ook niet afgesloten door op de thuisknop te drukken. Dat wil trouwens niet zeggen dat alle apps door kunnen gaan met het uitvoeren van taken. Door de thuisknop dubbel in te drukken of door vier of vijf vingers op het scherm omhoog te vegen krijgt u een overzicht van de geopende apps. Dit wordt het multitaskingscherm genoemd. U ziet een overzicht van alle geopende apps. Deze liggen als het ware over elkaar heen. U kunt door de geopende apps bladeren door over het scherm te vegen. Veegt u helemaal naar links, dan verschijnt uiteindelijk ook het beginscherm. Tikt u hierop dan kunt u weer een andere app starten. Dit overzicht verdwijnt wanneer u de thuisknop nog een keer indrukt of wanneer u op een van de apps tikt.

1 Tik in het beginscherm op het appsymbool van de app **Agenda**.

18.42

- 2 U ziet een bureau-agenda verschijnen.
- 3 Druk nu eenmaal op de thuisknop.
- 4 Het beginscherm verschijnt weer.

Red @

18:42

Vandaaq

![](_page_16_Picture_6.jpeg)

8 65%

Verwijder activiteit

Inkomend

Afbeelding 1.19 Het appsymbool Agenda.

![](_page_16_Figure_8.jpeg)

Hebt u een extern toetsenbord aangesloten, meer hierover staat in hoofdstuk 2, dan kunt u de toetsencombinatie CMD+TAB gebruiken. Midden op het scherm verschijnt een overzicht van de geopende apps. Blijf de toets CMD ingedrukt houden en druk daarna op TAB tot

## Afbeelding 1.20 De agenda met de weergave Dag (kan bij u een andere weergave zijn!).

![](_page_16_Picture_11.jpeg)

Afbeelding 1.21 Na het indrukken van de thuisknop verschijnt het beginscherm weer.

de app die u wilt starten geselecteerd is. Laat dan de toetsen los en de app verschijnt.

![](_page_17_Picture_2.jpeg)

## Afbeelding 1.22 Gebruik een extern toetsenbord om van app te wisselen.

## **ANDERE APP STARTEN**

Hebt u al meerdere apps geïnstalleerd, dan kunt u naar een andere pagina van het beginscherm door horizontaal over het scherm te vegen. Veegt u op een van de beginschermen met één vinger van boven naar beneden, dan verschijnt de zoekbalk aan de bovenkant en het toetsenbord aan de onderkant in beeld. Begint u te typen, dan verschijnt onder de zoekbalk meteen een lijst met zoekresultaten.

1 Tik op de knop **Annuleer** en het beginscherm verschijnt weer.

![](_page_17_Picture_7.jpeg)

### Overzicht

Verschijnt er geen zoekbalk maar een overzicht van berichten en uw agenda in beeld, dan hebt u iets te veel aan de bovenkant van het scherm naar beneden geveegd. Begin midden op het scherm en veeg dan naar beneden!

![](_page_17_Picture_10.jpeg)

![](_page_17_Picture_11.jpeg)

Afbeelding 1.23 De app Notities is herkenbaar aan de gele rand en daaronder de lijntjes.

#### 1 Start de app **Notities**.

Leeg

![](_page_18_Picture_1.jpeg)

Gebruikt u de app Notities voor het eerst, dan ziet u uiteraard een leeg vel.

#### **OVERSCHAKELEN NAAR EEN ANDERE APP**

Stel dat u wilt overschakelen naar de app Agenda. Druk dubbel op de thuisknop, dat wil zeggen vrij snel achter elkaar; daarmee roept u het overzicht van actieve apps op. U ziet de appsymbolen aan de bovenkant van het scherm en daaronder een voorbeeld van die app. Tik hier op de app die u wilt gebruiken. Door met vier vingers naar links of rechts te vegen kunt u, wanneer u in een app aan het werk bent, ook overschakelen.

- 1 Druk dubbel op de thuisknop.
- 2 Bekijk het multitaskingscherm.
- 3 Tik op de app Agenda.
- 4 De app Agenda neemt de plaats in van de app Notities.

| september 20                                                                                             | 015   | Dag   | Week | < Notities                | Wijzig | ~                                                                                                    |                                                                                     |
|----------------------------------------------------------------------------------------------------|-------|-------|------|---------------------------|--------|----------------------------------------------------------------------------------------------------|-------------------------------------------------------------------------------------|
| ma (21)                                                                                                  | di 22 | wo 23 | do   | Q- Zosk                   |        | Friese Elfsted                                                                                               | en                                                                                  |
| 14.00<br>19.00<br>19.00<br>17.50<br>19.00<br>19.00<br>24.31<br>19.00<br>20.00<br>20.00<br>22.00<br>23.00 |       |       |      | 18:48 Lescenardent jourge |        | Sneek<br>Liist<br>Sioten<br>Stavoren<br>Hindetoonen<br>Workum<br>Bolsward<br>Harlingen<br>Franeker<br>Dokkum | Sonits<br>Sieat<br>Starun<br>Hyloer<br>Warku<br>Roalse<br>Harns<br>Trjents<br>Dokku |
| 00-00                                                                                                    |       |       |      |                           |        |                                                                                                    |                                                                                     |
| Vandaag                                                                                                  |       |       | Age  | 5000                      | Aa     |                                                                                                    |                                                                                     |

## Afbeelding 1.25 De actieve apps.

Friese Elfsteden

Ljouwert

Snits

Drylts

Sleat

Starum

Hylpen

Warkum

Boalsert

Frjentsjer

Dokkum

Harns

Leeuwarden

Sneek

Sloten

Stavoren

Workum

Bolsward

Harlingen

Franeker

Dokkum

Afbeelding 1.24

tekeningen gemaakt.

Op dit notitieblok zijn al aan-

Hindeloopen

IJIst

## **APPS SLUITEN**

U hebt gezien dat een app niet wordt gesloten wanneer u op de thuisknop drukt. Deze knop zorgt ervoor dat het beginscherm weer wordt weergegeven. De apps die u hebt gestart, blijven snel oproepbaar met een tik in het multitaskingscherm of door met vier vingers naar links of rechts te slepen. Wilt u een app echt sluiten, dan sleept u deze in het overzicht naar boven.

- 1 Druk nu dubbel op de thuisknop.
- 2 Druk een vinger op een van de apps in het overzicht.
- Sleep naar de bovenkant van het scherm.
  De app verdwijnt uit het multitaskingscherm.
- 4 Herhaal dit eventueel voor andere apps.
- 5 Tik ten slotte op het beginscherm.
- 6 Druk nu eenmaal op de thuisknop.

![](_page_19_Figure_8.jpeg)

![](_page_19_Picture_9.jpeg)

#### Meerdere apps sluiten

Gebruikt u meerdere vingers dan kunt u meerdere apps (tot maximaal vier) in een keer sluiten.

## SIRI, DE SPRAAKASSISTENT

Hebt u per ongeluk de thuisknop iets te lang ingedrukt, dan verschijnt Siri, de spraakassistent. De microfoon geeft aan dat u door middel van spraak opdrachten kunt geven. U kunt aangeven dat u opdrachten in het Nederlands wilt geven. Bij de instellingen kiest u dan voor Nederlands. Opdrachten die u kunt gebruiken zijn 'Zoek een restaurant', 'Zoek een benzinepomp' en bijvoorbeeld om de toepassing Foto's te starten: 'Start Foto's'. Hebt u de agenda ingevuld en vraagt u 'Start Agenda', dan wordt een lijstje met afspraken getoond.

Afbeelding 1.26 Sleep de app naar boven om deze te sluiten.